## Крок 1) Авторизуватись в своєму електронному кабінеті (https://cabinet.edbo.gov.ua/login)

| ▶ Bxi₂ ×   10 18 1 ×   ③ and ×   ♥ Cka ×   ∰ #BC ×                              | 🚱 Еле 🗙 🙆 Вст 🗙 🛛 🕲 Сhе 🗙 🗍 🕲 Др                         | 🗙 💽 Якт 🗙 🚱 ВСТ 🗙                   | Ho:          | ×   + | ł      | ~          | - 0                       |
|---------------------------------------------------------------------------------|----------------------------------------------------------|-------------------------------------|--------------|-------|--------|------------|---------------------------|
| $\leftarrow$ $\rightarrow$ C $\triangle$ $\triangleq$ cabinet.edbo.gov.ua/login |                                                          |                                     | <b>0</b> 7 G |       | ☆      | * 0        | Сбновит                   |
|                                                                                 |                                                          |                                     |              |       |        | ×          | Другие зак                |
|                                                                                 |                                                          |                                     |              |       | Перейт | и на голов | н <u>у сторінку сайту</u> |
|                                                                                 | ОСОБИСТИЙ ЕЛЕКТРОННИЙ КАБІНЕ                             | Т ВСТУПНИКА                         |              |       |        |            |                           |
|                                                                                 | Логін (адреса електронної пошти)                         | 0                                   |              |       |        |            |                           |
|                                                                                 | Пароль                                                   |                                     |              |       |        |            |                           |
|                                                                                 | <u>2000/10110/0010</u> 2                                 |                                     |              |       |        |            |                           |
|                                                                                 | Повторно надіслати лист активації                        |                                     |              |       |        |            |                           |
|                                                                                 | РЕССТРАЦІЯ                                               |                                     |              |       |        |            |                           |
| Відповідальніст                                                                 | гь за збереження параметрів доступу до кабінету (логін т | а пароль) покладається на вступника |              |       |        |            |                           |

Крок 2) Заповнити дані вступника (актуальний контактний номер телефону та завантажити фото):

| <ul> <li>Кабінет вступника</li> </ul>                                                    |                                                                                                    |
|------------------------------------------------------------------------------------------|----------------------------------------------------------------------------------------------------|
| Дані вступника                                                                           | Дані вступника                                                                                                    |
| Ресстрація на вступне випробування (співбесіда,<br>творчий конкурс, фахове випробування) |                                                                                                    |
| Подача заяв на вступ                                                                     | МОЖЛИВІСТЬ ПОДАЧІ ЗАЯВ:<br>Вступ для здобуття вищої освіти на основі свідоцтва про повну загальну середню освіту (11 класів);                                                                                                    |
| Подані заяви на вступ                                                                    | недоступна (заяви подаються з 09 год. 00 хв. 19 липня по 18 год. 00 хв. 31 жовтня 2024 року)<br>Вступ для здобуття ступеня магістра на основі диплома бакалавра, спеціаліста, магістра:<br>недоступна (заяви подаються з 09 год. 00 хв. 1 серпня по 18 год. 00 хв. 31 жовтня 2024 року)<br>Вступ для здобуття фахової передвищої освіти на основі свідоцтва про повну загальну середню освіту (11 класів):<br>недоступна (заяви подаються з 09 год. 00 хв. 5 липня по 18 год. 00 хв. 31 жовтня 2024 року) |
|                                                                                          | _Контактный телефон *<br>+380(50) Україна 📀                                                                                                    |
|                                                                                          | Контактний телефон (додатковий) Україна                                                                                                    |
|                                                                                          | ПІДТВЕРДИТИ<br>Скансвана конів (фотоконів) кольорової фотокартия розміром 3 x 4 см *<br>unnamed.jpg                                                                                                    |
|                                                                                          |                                                                                                    |

Крок 3) Реєстрація на вступне випробування. Оберіть пункт з меню «Реєстрація на вступне випробування (співбесіда, творчий конкурс, фахове випробування)», далі натисніть на «Активні дії» та оберіть пункт «Додати». Для подачі декількох заяв потрібно повторити

| ≡ Кабінет вступника                                                                                                    |                                         |                                                                                                    |                                                  |                     |          |                   |     | martovytsky            | i@gmail | com 🛕 🛔     |   |
|----------------------------------------------------------------------------------------------------|-----------------------------------------|----------------------------------------------------------------------------------------------------|--------------------------------------------------|---------------------|----------|-------------------|-----|------------------------|---------|-------------|---|
| <ul> <li>Кабінет вступника<br/>Дані вступника</li> <li>Ресстрація на вступне<br/>випробування (слівбесіда, творчий<br/>конкурс, фаходе випробування)</li> </ul> | УВАГА! В ,<br>на вступ у<br>Заяви для у | даному розділі заяви подаються<br>терміни, вказані в конкурсних пр<br>участі у вступних випробуваннях від | виключно для проходження<br>хопозиціях<br>ксутні | вступного випробува | ння. Для | участі у конкурсн | юму | відборі необхідно пода | ти відп | овідні заяв | и |
| Подана заяв на вступ<br>Подані заяви на вступ                                                                                                    | Cranye<br>4                             | Causage ocaris                                                                                            | 1 форма /                                        | 1 Назва (продме     | m)' 8    |                   |     |                        |         |             | • |

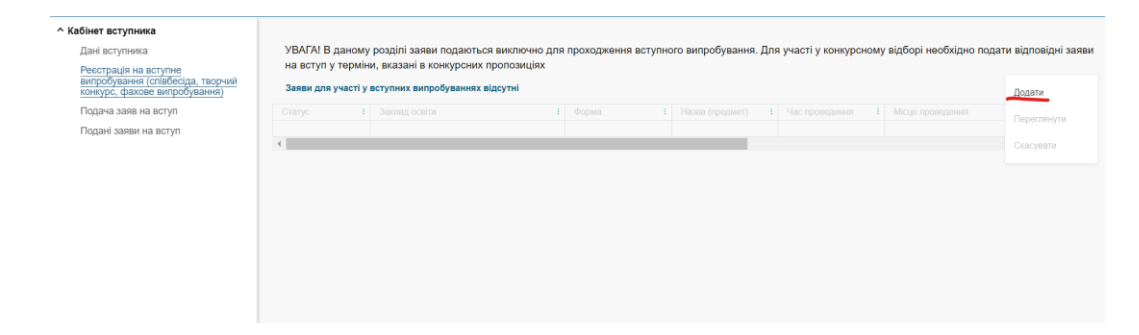

Крок 4) Обрати потрібну спеціальність. Для цього в фільтрі спочатку обираємо «Регіон» (Харківська обл.), далі «Заклад освіти» (Харківський національний університет радіоелектроніки), потім «Освітній ступінь (ОПС)» (Магістр) та «Вступ на основі» (Бакалавр – для вступу на базі диплому бакалавра, магістра та спеціаліста) та обираємо необхідну спеціальність. Натискаємо пошук.

| Кабінет вступника                                                                                             |                                                                                   |                                                                         |                             |      |   |
|----------------------------------------------------------------------------------------------------|-----------------------------------------------------------------------------------|-------------------------------------------------------------------------|-----------------------------|------|---|
| Дані вступника<br>Ресстрація на вступне<br>випробування (співбесіда, творчий<br>конкурс, фахове випробування) | <ul> <li>Подача заяви</li> <li>Параметри відбору конкурсних пропозицій</li> </ul> |                                                                         |                             |      |   |
| Подача заяв на вступ                                                                                          |                                                                                   |                                                                         |                             |      | - |
| Подані заяви на вступ                                                                                         | Ригон • ()                                                                        | Заклад освіти"<br>Харківський національний університет радіоелектроніки |                             |      |   |
|                                                                                                    | Код конкурсної пропозиції                                                         | Oraliniki crysles (OTIC)*<br>Marictp                                    | Вступ на основі<br>Бакалавр |      |   |
|                                                                                                    | Форма здобуття освіти -                                                           | Спеціальність                                                           |                             |      |   |
|                                                                                                    |                                                                                   |                                                                         |                             | псши |   |

**Крок 5)** Обираємо необхідний предмет вступного випробування та натискаємо кнопку «Подати заяву на участь у вступному випробуванні»

| Регіон<br>Харкі | вська обл. 👻                                                                                                    | 0  | Заклад освіти*<br>Харківський націонал | ль | ний університет радіоелектроніки                                       |     |                         | := |
|-----------------|----------------------------------------------------------------------------------------------------|----|----------------------------------------|----|------------------------------------------------------------------------|-----|-------------------------|----|
| Код к           | онкурсної пропозиції                                                                                                    |    | Освітній ступінь (ОПС)*<br>Магістр     |    | Вступ на основі<br>Бакалавр                                            |     |                         | •  |
| Форм            | а здобуття освіти                                                                                                    | •  | Спеціальність                          |    |                                                                        |     | пошик                   | =  |
| Знай            | ідені випробування та пов'язані конкурсні пропозиції                                                                                                    | ĩ  |                                        |    | + подати заяву на учас                                                 | сть | У ВСТУПНОМУ ВИПРОБУВАНН | HI |
|                 | Заклад освіти                                                                                                    | Φ0 | рма                                    |    | Назва (предмет)                                                        |     | Спеціальність           |    |
|                 | Харківський національний університет радіоелектр                                                                                                    | Сп | івбесіда                               |    | Іноземна мова (англійська, німецька, французька або іспанська)         |     |                         |    |
|                 | Харківський національний університет радіоелектр                                                                                                    | Фа | хове випробування                      |    | 186 Видавництво та поліграфія                                          |     |                         |    |
|                 | Харківський національний університет радіоелектр                                                                                                    | Φa | хове випробування                      |    | 176 Мікро- та наносистемна техніка                                     |     |                         |    |
|                 | Харківський національний університет радіоелектр                                                                                                    | Φa | хове випробування                      |    | 175 Інформаційно-вимірювальні технології                               |     |                         |    |
|                 | Харківський національний університет радіоелектр                                                                                                    | Φa | хове випробування                      |    | 174 Автоматизація, комп'ютерно-інтегровані технології та робототехніка |     |                         |    |
|                 | Харківський національний університет радіоелектр                                                                                                    | Фа | хове випробування                      |    | 173 Авіоніка                                                           |     |                         |    |
|                 | Хархівський національний університет радіоелектр                                                                                                    | Фа | хове випробування                      |    | 172 Електронні комунікації та радіотехніка                             |     |                         |    |
|                 | Харківський національний університет радіоелектр                                                                                                    | Φa | хове випробування                      |    | 171 Електроніка                                                        |     |                         |    |
|                 | Харківський національний університет радіоелектр                                                                                                    | Фа | хове випробування                      |    | 163 Біомедична інженерія                                               |     |                         |    |
|                 | Харківський національний університет радіоелектр                                                                                                    | Фa | хове випробування                      |    | ЄФВВ предметний тест з інформаційних технологій                        |     |                         |    |
|                 | Харківський національний університет радіоелектр                                                                                                    | Фа | хове випробування                      |    | 113 Прикладна математика                                               |     |                         |    |
|                 | Харијеський изцјональний унјеврситет радјовлекто                                                                                                    | Фа | хове випробування                      |    | ЄФВВ предметний тест з управління та адміністрування                   |     |                         |    |
|                 | Additional and a second second s |    |                                        |    |                                                                        |     |                         |    |

Крок 6) Обираємо потік для складання випробування та натискаємо кнопку «Обрати».

| Обер | іть потік для скл   | адання випробування |                  |
|------|---------------------|---------------------|------------------|
|      | Час проведення :    | Місце проведення    |                  |
|      | 23.07.2024 12:00:00 | дистанційно         |                  |
|      | 28.07.2024 12:00:00 | дистанційно         |                  |
|      |                     |                     | ۱.               |
|      |                     |                     | ОБРАТИ ВІДМІНИТИ |

Для **реєстрації на декілька фахових випробувань** потрібно повторити процедуру додавання, починаючи з Кроку 3, кількість не обмежується.

• Увага вступникам на базі диплома магістра/спеціаліста! Якщо Ви не складали ЄВІ - крім реєстрації на фаховий іспит обов'язково потрібна реєстрація на співбесіду з іноземної мови!

Вся інформація стосовно консультації та проведення випробування буде надіслана на адресу електронної пошти, яка вказана при реєстрації.